## 1.3.5 安装额外的代理服务器

葡萄城报表系统内置的负载均衡机制,支持向外扩展(Scale out)的高伸缩性架构。这种1+N架构(1代表主服务器;N代表代理服务器)可以有效应对更多的并发用户请求和更高的报表运行负载。

主服务器负责调度用户的报表请求,将报表的运行任务分配给代理服务器;代理服务器负责执行具体的运行报表任务,即根据用户请求生成报 表的内容,返回给主服务器。主服务器在得到代理服务器返回的报表内容之后,再返回给客户端。

这种架构的核心是使用多个服务器实例(即"N")为同一个主报表服务器(即"1")服务,是一种负载均衡群集。

默认情况下,第一台报表服务器既是主服务器,也是代理服务器。需要安装额外的代理服务器时,可在准备安装的服务器上打开浏览器,访问 主服务器的系统管理门户,如: http://192.168.1.100:8080/admin

登录进入后,点击页面右下角【葡萄城报表代理服务器】右侧的【安装】按钮,如下图:

| $\leftrightarrow$ $\rightarrow$ C $\bigcirc$ 19 | 92.168.1 | .100:8080/admin/   | /dashboard      |          |                    |                     | 1 ☆ :   |
|-------------------------------------------------|----------|--------------------|-----------------|----------|--------------------|---------------------|---------|
| 📿 葡萄城报表                                         |          | <b>\$\$</b> 系统管理门户 | 试用版:请访问葡萄城报表了解详 | 情        |                    | Admin 🕞 📍           | 0       |
| 🗈 报表查看门户                                        |          | 系统管理               | 即户              |          |                    |                     |         |
| ☑ 报表管理门户                                        |          |                    |                 |          |                    |                     |         |
| A 系统管理门户                                        |          | 管理工具               |                 |          |                    |                     |         |
| 资源管理                                            | •        |                    |                 |          |                    |                     |         |
| 🛢 数据源                                           | 1        |                    | 1               |          | 0                  | 1                   |         |
| 三 数据集                                           | 0        |                    | 数据源             |          | 数据集                | 分类管理                |         |
| ▶ 分类管理                                          | 1        | ł                  | 报表服务器中可用的数据源连接  |          | 报表服务器中可用的共享数据<br>集 | 用于组织报表的分类名称         |         |
| ■ 报表管理                                          | 10       |                    |                 |          |                    |                     |         |
| 🗞 报表模板                                          | 0        |                    | 10              | ~        | 0                  | 3                   |         |
| つ 运行计划                                          | з        |                    | 服表管理            | <b>U</b> | 振志模板               | 运行计划                |         |
| 🔒 打印机                                           | 0        | ł                  | 报表服务器中的全部报表模板   |          | 服务器中所添加的报表模板       | 报表服务器中的全部运行计划;<br>板 | 摸       |
| ■ 图片管理                                          | 0        |                    |                 |          |                    | 162                 |         |
| ✓ 报表样式                                          | 14       |                    |                 |          |                    | 葡萄城报表代理服务器          | k: ¥ 安装 |

浏览器将提示文件打开或保存,请点击【保存】,浏览器将下载一个代理服务器安装文件。下载完毕,运行该文件,即可启动报表服务器的安装过程。

首先,请阅读最终用户许可协议,点击【同意】,如下图:

| 取经用尸计可协议                                                                                                    |                                                                                                    |                                                                                                    |
|----------------------------------------------------------------------------------------------------|----------------------------------------------------------------------------------------------------|----------------------------------------------------------------------------------------------------|
| 葡萄城报表产                                                                                                    |                                                                                                    | 「协议 â                                                                                                    |
| Please read this soft<br>this software package<br>acceptance of the ter<br>do not agree to all of th<br>you may not install or u<br>installation has begun<br>installation or un-insta<br>click on the "exit" buttoo<br>you do not agree to all | ware license agreement care<br>e. Your installation of the pac<br>ms and conditions of this lic<br>te terms and conditions conta<br>use the SOFTWARE. If, for white<br>or has been completed, you so<br>If the SOFTWARE, as the case<br>nor its equivalent to immediat<br>of these terms and conditions<br>ETWARE to the place of business | efully before installing<br>ckage indicates your<br>cense agreement. If you<br>ained in this Agreement,<br>latever reason,<br>should cancel<br>e may be. (You may<br>tely abort installation.) If<br>s, then you must |

指定安装目录,或维持默认的安装路径不变,点击【下一步】,如下图:

| 👸 葡萄城报表安装程序         | ;                    |                 |                                                                                                    |
|---------------------|----------------------|-----------------|----------------------------------------------------------------------------------------------------|
| 安装目录                |                      |                 | $(\bigcirc$                                                                                                    |
| 请选择安装目录,推荐          | 使用默认路径安装:            |                 |                                                                                                    |
| C:\葡萄城报表\           |                      |                 | <u>_</u>                                                                                                    |
| <i>佳慮: 该目录应该是</i> - | · <i>个可写的目录,我们</i> ; | 董议称不要使用 "Progra | m Files" (द्वे क्रै                                                                                                    |
|                     | (                    | 上一步             | り 取消 しんしょう しょうしょう しょう |

指定服务器信息,包括服务器IP地址和4040端口,如 192.168.1.100:4040,如下图:

| 👸 葡萄城报表安装程 | 序                  | [      | - • •              |
|------------|--------------------|--------|--------------------|
| 安装代理服务器    | ş,                 |        | $(\bigtriangleup)$ |
| 请指定主服务器    | 言息                 |        |                    |
| 服务器:       | 192.168.1.100:4040 |        | •                  |
|            |                    |        |                    |
|            |                    | 上一步下一步 | 取消                 |

请注意设置防火墙的例外规则,允许主服务器和代理服务器的4040端口通信。

下一步,指定报表服务启动帐号,建议勾选【现有用户】,从下拉列表中选择当前登录Windows的用户帐号,输入其密码,如下图:

| 👸 葡萄城报表安装程序  |              |                 |
|--------------|--------------|-----------------|
| 报表服务用户       |              |                 |
| 你已选择将该电脑作为代理 | 服务添加到        | 现有的主服务器         |
| 设置【报表服务】运行用户 | ,推荐使用        | 【现有用户】中的管理员账户   |
| ◎ 新建用户       | 用户名 <b>:</b> | Administrator 🔹 |
| ◙ 现有用户       | 密码:          | •••••           |
|              |              |                 |
|              |              |                 |
|              |              | 上一步 安装 取消       |

点击【安装】按钮,等待安装完成即可。

完成代理服务器的安装之后,请在主服务器上激活该代理服务器。步骤如下:

(1) 用浏览器打开主服务器的系统管理门户,如:http://192.168.1.100:8080/admin

(2)登录进入后,选择【配置管理】-【代理服务器】,如下图:

| ← → C ③ 192.168.1.100:8080/admin/agents |                                                            |                 |             |       |         | ¶☆:  |
|-----------------------------------------|------------------------------------------------------------|-----------------|-------------|-------|---------|------|
| 📿 葡萄城报表                                 | <b>端</b> 系统管理门户 试用版请访问葡萄城报表了解详情                            |                 |             |       | Admin 🕞 | ? 🗘  |
| 最大学校会社                                  | 代理服务器                                                      |                 |             |       |         |      |
| 报表管理门户                                  |                                                            |                 |             |       |         |      |
| A 系统管理门户                                |                                                            | 宿主机             | 版本          | 授权状态  | 连接状态    |      |
| 资源管理 🔷                                  | 54ee430a-8dff-4472-b2a0-5e8bbd385ddd<br>代理服务器 ▼            | DESKTOP-GISTH9L | 12.0.8714.2 | 试用版   | 已连接     | 注销授权 |
| 安全管理 🔺                                  | f637ce21-fde1-4752-b2f5-7fbd1b756771<br>代理服务器 <del>▼</del> | vm-ar-w7x64     | 12.0.8714.2 | 授权未激活 | 已连接     | 激活授权 |
| ■ 代理服务器                                 |                                                            |                 |             |       | ,       |      |
| 产品授权                                    |                                                            |                 |             |       |         |      |
| ▼ 安全提供器                                 |                                                            |                 |             |       |         |      |
| ■ 邮件设置                                  |                                                            |                 |             |       |         |      |
| ✿ 网站设置                                  |                                                            |                 |             |       |         |      |
| ◎ 外观设置                                  |                                                            |                 |             |       |         |      |
| ● 运行日志                                  |                                                            |                 |             |       |         |      |

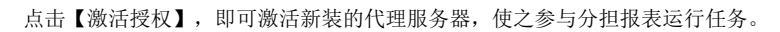